## Camon PIXUS MP500かんたんスタートガイド (本体設置編)

キヤノン MP500 をお買いあげいただき、ありがとうございます。 このかんたんスタートガイドは、キヤノン MP500 の設置について説明しています。 パソコンに接続してお使いになる方は、『かんたんスタートガイド(ソフトウェアインストール編)』 を続けて参照してください。詳しい操作については、『操作ガイド(パソコン操作編)』を参照 してください。

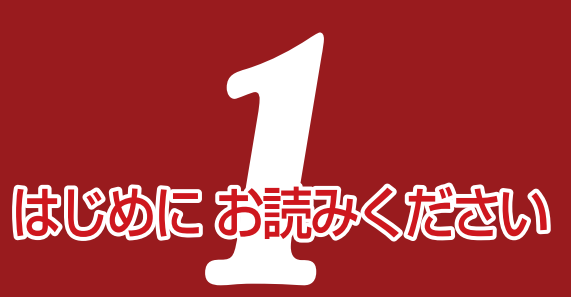

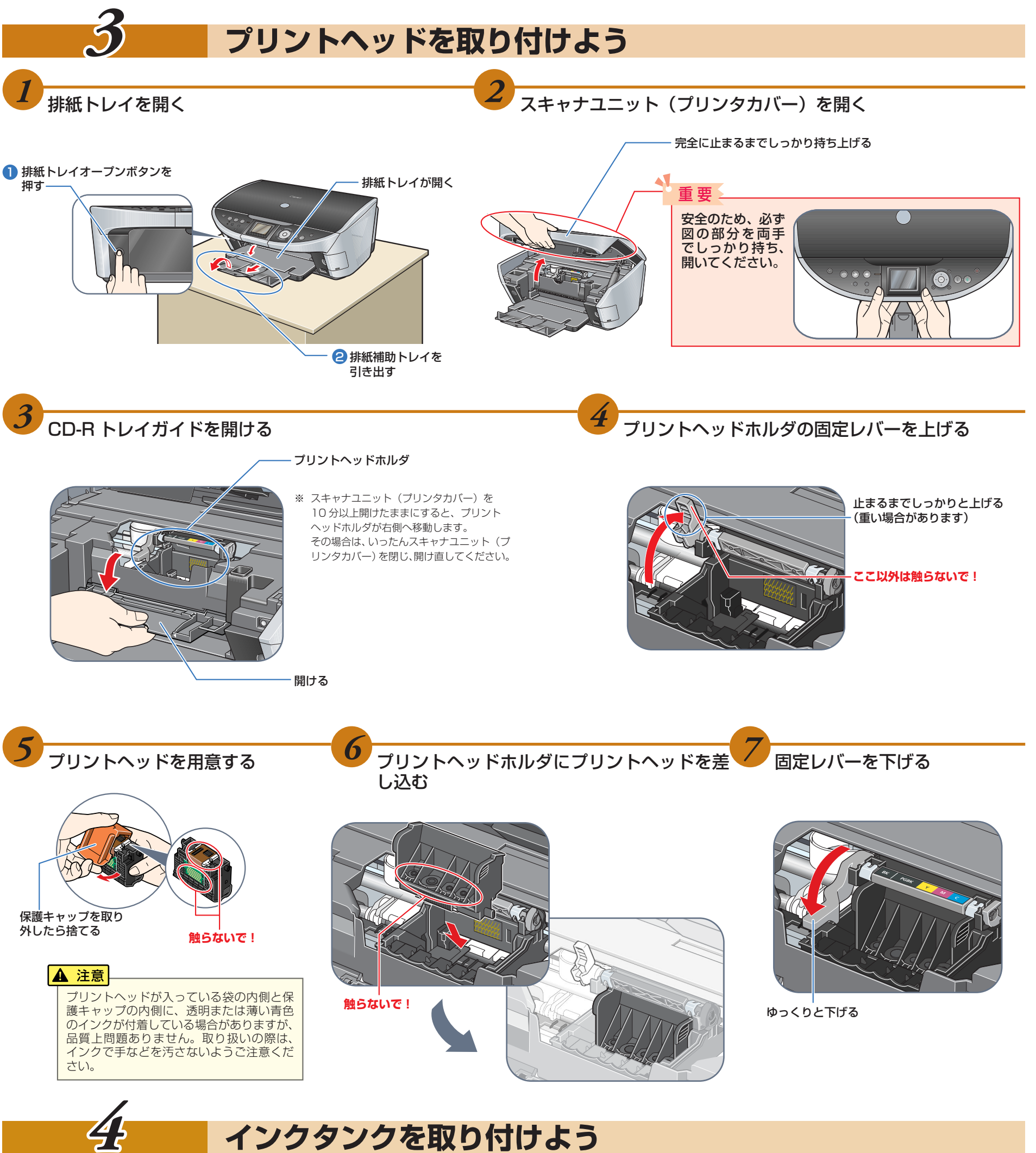

QT7-0091-V01

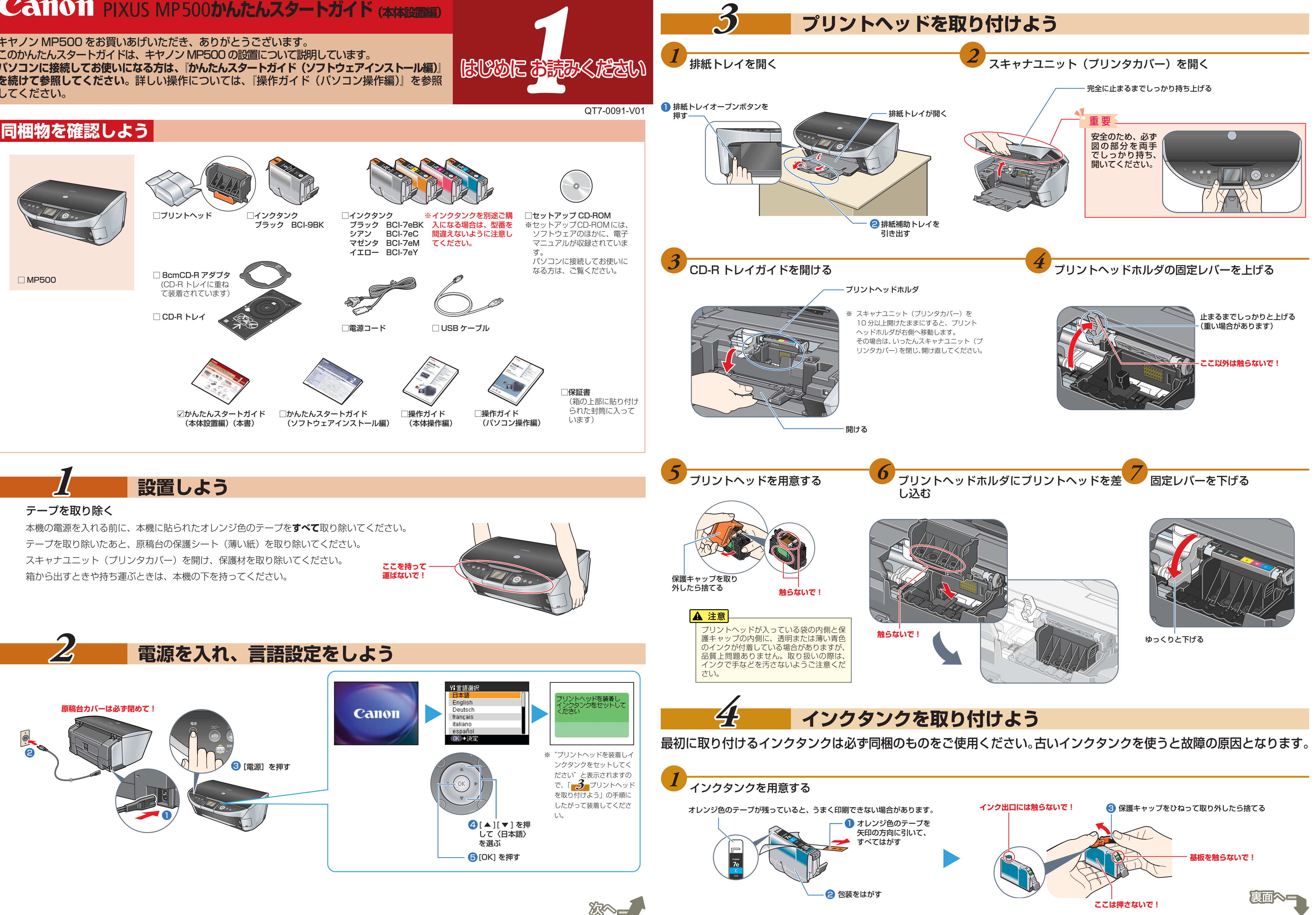

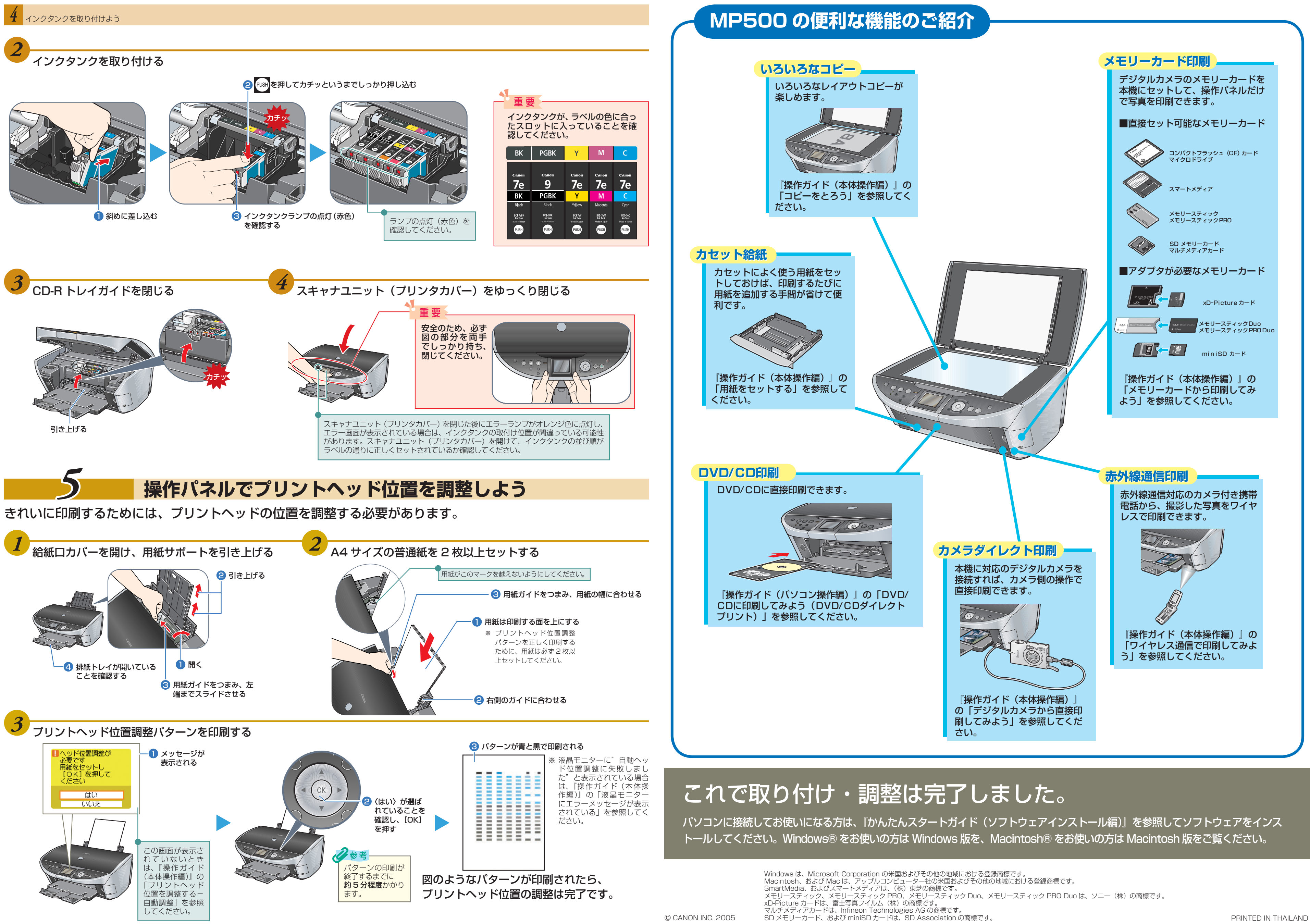